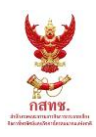

# บทที่ 8

# การดำเนินการจัดทำเครื่องมือการคำนวณ CGE Matrix โดยใช้ Excel

### 8.1 คำอธิบายโปรแกรม

# 8.1.1 หลักการทำงานของโปรแกรม

หลักการของโปรแกรมการประมวลผลโดยวิธีแบบจำลองดุลยภาพทั่วไปเพื่อประเมินผลกระทบ จากกิจกรรมทางเศรษฐกิจโดยใช้ Microsoft Excel ที่พัฒนาขึ้นในโครงการนี้นั้นอาศัยหลักการสมดุล ทั่วไปของรายจ่ายจากกิจกรรมทางเศรษฐกิจหรือเรียกรวม ๆ ว่าปัจจัยภายใน (Ax) และรายรับภาครัฐ (ภาษีต่าง ๆ ทั้งทางตรงและทางอ้อม) รวมทั้งการสะสมทุน หรือเรียกรวม ๆ ว่าปัจจัยภายนอก (By) ทั้งนี้ รายจ่ายทั้งหมดจะสมดุล (เท่ากับ) รายรับทั้งหมด (ภาษีและทุน) ดังสมการข้างล่าง

# Ax = By

โดยที่ A และ B คือ เมตริกซ์ของค่าสัมประสิทธิ์ (Coefficient Matrix) สำหรับตัวแปรภายในและ ตัวแปรภายนอกตามลำดับ ซึ่งจะได้มาจากฐานข้อมูลโครงสร้างตารางบัญชีเมตริกซ์สังคม (SAM) ในขณะที่ x และ y คือ เวคเตอร์ของตัวแปรภายในและตัวแปรภายนอก (Vector of Endogenous and Exogenous Variables) ตามลำดับ

ซึ่งการวิเคราะห์ผลกระทบจากการลงทุนตามกลุ่มเศรษฐกิจต่าง ๆ ทำโดยการปรับค่า เวคเตอร์ y (ส่วนมากจะปรับค่าการลงทุนเข้าไป) โดยยึดหลักการที่ว่าความสัมพันธ์เชิงโครงสร้างทางเศรษฐกิจของ ปัจจัยภายในและภายนอกยังเหมือนเดิม หรือ เมตริกซ์ของค่าสัมประสิทธิ์ A และ B ยังมีค่าคงเดิม ดังนั้น ผลกระทบทางเศรษฐกิจในของปัจจัยภายในของเวคเตอร์ x (รายจ่ายจากกิจกรรมทางเศรษฐกิจ) จะสามารถ ประเมินได้ตามหลักการดุลยภาพทั่วไป ดังต่อไปนี้

# $\mathbf{x} = \mathbf{A}^{-1}\mathbf{B}\mathbf{y}$

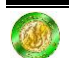

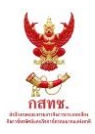

# 8.1.2 ตัวแปรที่ใช้ในโปรแกรม

### ตัวแปรนำเข้า

ตัวแปรนำเข้าของโปรแกรมนี้แบ่งเป็น 2 กลุ่มหลัก คือ 1) ตัวแปรนำเข้าอิสระ (Independent Variables) หรือ เวคเตอร์ y (รายรับภาครัฐในรูปแบบภาษีต่าง ๆ รวมทั้งการลงทุน) และ 2) ค่าสัมประสิทธิ์ ความสัมพันธ์ของโครงสร้างเศรษฐกิจ ในรูปแบบของเมตริกซ์ของค่าสัมประสิทธิ์ A และ B ซึ่งคำนวณมา จากตารางปัจจัยการผลิตและผลผลิต (I/O) ของสำนักคณะกรรมการพัฒนาเศรษฐกิจและสังคมแห่งชาติ ซึ่งรายละเอียด เวคเตอร์ y ที่โปรแกรมสามารถประเมินได้จะแจกแจงไว้ในตารางข้างล่าง

### **ตารางที่ 8.1** ตัวแปรนำเข้า

| ตัวแปรภายนอก            | ความหมาย                                    | หน่วย         |
|-------------------------|---------------------------------------------|---------------|
| $t_i^{(1)}$             | อัตราภาษีเงินได้นิติบุคคล                   | ร้อยละ        |
| <i>t</i> <sup>(2)</sup> | อัตราภาษีเงินได้นิติบุคคลธรรมดา             | ร้อยละ        |
| $t_i^M$                 | อัตราภาษีนำเข้า                             | <b>້</b> ວຍຄະ |
| $t_i^{(4)}$             | อัตราภาษีทางอ้อมสุทธิ                       | ร้อยละ        |
| ks <sub>i</sub>         | อุปทานของทุน                                | ร้อยละ        |
| ls                      | อุปทานของแรงงาน                             | ร้อยละ        |
| $p_i^W$                 | ราคาสินค้าในตลาดโลก                         | <b>້</b> ວຍຄະ |
| $z^{(3)}$               | ระดับความต้องการสินค้าของรัฐบาล             | ້້ວຍລະ        |
| $z^{(5)}$               | ระดับความต้องการสินค้าเพื่อการลงทุน         | ร້อยละ        |
| $f_i^{(4)}$             | ปัจจัยภายนอกที่กำหนดความต้องการสินค้าส่งออก | ร้อยละ        |
| S <sup>FW</sup>         | เงินทุนไหลเข้าจากต่างประเทศ                 | ร้อยละ        |
| $d_i$                   | Total factor productivity                   | ร้อยละ        |

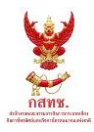

# ตัวแปรที่ประมวลผล (Output)

ในโปรแกรมนี้ตัวแปรที่ถูกประมวลผลคือ ผลกระทบทางเศรษฐกิจในรูปของปัจจัยภายใน หรือ เวคเตอร์ x (รายจ่ายจากกิจกรรมทางเศรษฐกิจ) ซึ่งรายละเอียดของ เวคเตอร์ x ที่โปรแกรมสามารถ ประเมินได้จะแจกแจงไว้ในตารางข้างล่าง

| ตัวแปรภายใน           | รภายใน ความหมาย                                                                               |        |
|-----------------------|-----------------------------------------------------------------------------------------------|--------|
| $l_i$                 | จำนวนปัจจัยแรงงานที่ใช้การผลิตมูลค่าเพิ่มของภาคการผลิต <i>i</i>                               | ร้อยละ |
| r <sub>i</sub>        | ค่าเช่า (Rental Price) ของปัจจัยทุน <i>i</i>                                                  | ร้อยละ |
| va <sub>i</sub>       | มูลค่าเพิ่มของการผลิต <i>i</i>                                                                | ร้อยละ |
| $\chi^{(1)}_{ij}$     | ปริมาณปัจจัยขั้นกลางชนิดที i ที่ใช้ในภาคการผลิต j                                             | ร้อยละ |
| $\chi^{(1)}_{isj}$    | ความต้องการสินค้าชนิดที่ i จากแหล่ง s เพื่อเป็นปัจจัยชั้นกลาง<br>โดยสาขาการผลิต j             | ร้อยละ |
| y <sup>H</sup>        | รายได้รวมของครัวเรือนซึ่งเท่ากับผลรวมของผลตอบแทนจากการ<br>เป็นเจ้าของปัจจัยแรงงานและปัจจัยทุน | ร้อยละ |
| yd <sup>H</sup>       | รายได้สุทธิที่สามารถนำไปใช้จ่ายของครัวเรือน                                                   | ร้อยละ |
| s <sup>H</sup>        | การออมของภาคครัวเรือน                                                                         | ร้อยละ |
| c <sup>H</sup>        | ค่าใช้จ่ายในการบริโภคของครัวเรือน                                                             | ร้อยละ |
| $x_{i}^{(2)}$         | สินค้าชนิดที่ i ที่ครัวเรือนบริโภค                                                            | ร้อยละ |
| $\chi^{(2)}_{is}$     | ความต้องการบริโภคสินค้า i จากแหล่ง s ของครัวเรือน                                             | ร้อยละ |
| $\mathcal{Y}_1^{(G)}$ | รายได้รัฐบาลจากภาษีนำเข้า                                                                     | ร้อยละ |

# ตารางที่ 8.2 ตัวแปรที่ใช้ประมวลผล (Output)

#### รายงานฉบับสมบูรณ์

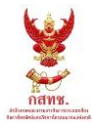

โครงการสำรวจพฤติกรรมการใช้บริการโทรศัพท์เคลื่อนที่ระบบ 3G และ 4G ของประชากรไทย และประเมินผลกระทบของการมี 3G และ 4G ต่อเศรษฐกิจไทย

| ตัวแปรภายใน                          | ความหมาย                                                            | หน่วย         |
|--------------------------------------|---------------------------------------------------------------------|---------------|
| $y_2^{(G)}$                          | y <sub>2</sub> <sup>(G)</sup> รายได้รัฐบาลจากภาษีเงินได้บุคคลธรรมดา |               |
| <i>y</i> <sub>3</sub> <sup>(G)</sup> | รายได้รัฐบาลหลังจากหักภาษีบุคคล                                     | ร้อยละ        |
| $y_4^{(G)}$                          | รายได้รัฐบาลจากภาษีทางอ้อม                                          | ร้อยละ        |
| gr                                   | รายรับรวมของรัฐบาล                                                  | ร้อยละ        |
| $x_{is}^{(3)}$                       | จำนวนสินค้าชนิดที่ i จากแหล่ง s ที่รัฐบาลบริโภค                     | ร้อยละ        |
| g                                    | ค่าใช้จ่ายในการบริโภคสินค้ารวมทุกชนิดของรัฐบาล                      | ร้อยละ        |
| s <sup>G</sup>                       | เงินออมของภาครัฐบาล                                                 | ร้อยละ        |
| $x_i^{(4)}$                          | ปริมาณส่งออกสินค้าชนิดที่ i ไปยังต่างประเทศ                         | ร้อยละ        |
| <i>e</i> หรือ <i>ex</i>              | มูลค่าการส่งออกสินค้ารวมของประเทศ (ในรูปเงินบาท)                    | ร้อยละ        |
| md <sub>i</sub>                      | ปริมาณนำเข้าสินค้าชนิดที่ <i>i</i>                                  | ร้อยละ        |
| <i>m</i> หรือ <i>im</i>              | มูลค่าการนำเข้าสินค้ารวมทุกชนิด                                     | ร้อยละ        |
| TBAL                                 | ดุลการค้าหรือการส่งออกสุทธิ                                         | บาท           |
| Φ                                    | อัตราแลกเปลี่ยน (บาท/ดอลลาร์)                                       | ร้อยละ        |
| $\chi^{(5)}_{is}$                    | ความต้องการสินค้า i จากแหล่ง s เพื่อใช้ในการลงทุน                   | <b>້</b> ວຍຄະ |
| i หรือ inv                           | ค่าใช้จ่ายรวมเพื่อการลงทุน                                          | ร้อยละ        |
| s <sup>F</sup>                       | เงินทุนไหลเข้าสุทธิ์ในรูปบาท                                        | ร้อยละ        |
| X <sub>i</sub>                       | ปริมาณผลผลิตของภาคการผลิต <i>i</i>                                  | ร้อยละ        |
| $p_{is}^{(0)}$                       | ราคาผู้ผลิตของสินค้าชนิดที่ i จากแหล่ง s                            | ร้อยละ        |

#### รายงานฉบับสมบูรณ์

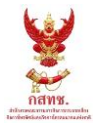

โครงการสำรวจพฤติกรรมการใช้บริการโทรศัพท์เคลื่อนที่ระบบ 3G และ 4G ของประชากรไทย และประเมินผลกระทบของการมี 3G และ 4G ต่อเศรษฐกิจไทย

| ตัวแปรภายใน ความหมาย |                                                                      | หน่วย  |
|----------------------|----------------------------------------------------------------------|--------|
| $p_i^{(\mathrm{E})}$ | ราคาผู้ผลิตสำหรับสินค้าส่งออกชนิดที่ <i>i</i>                        | ร้อยละ |
| P <sub>is</sub>      | $p_{is}$ คือราคาผู้ซื้อ (Purchaser price) ของสินค้า $i$ จากแหล่ง $s$ |        |
| $p_i$                | ราคาของสินค้าชนิดที่ <i>i</i>                                        | ร้อยละ |
| pid                  | ดัชนีราคาสินค้าเฉลี่ย                                                | ร້อยละ |
| gdp                  | ผลิตภัณฑ์มวลรวมในประเทศเบื้องต้น (Gross Domestic Product)            | ร้อยละ |
| rw                   | อัตราค่าจ้างที่แท้จริง                                               | ร້อยละ |
| rgdp                 | มูลค่าผลิตภัณฑ์มวลรวมภายในประเทศที่แท้จริง                           | ร້อยละ |
| k <sub>i</sub>       | จำนวนปัจจัยทุนที่ใช้ในการผลิตมูลค่าเพิ่มของภาคการผลิต <i>i</i>       | ร້อยละ |
| w                    | ค่าจ้าง                                                              | ร้อยละ |

รายละเอียดของปัจจัยภายใน x (รายจ่ายจากกิจกรรมทางเศรษฐกิจ) ที่โปรแกรมสามารถประเมิน ได้จะแจกแจงไว้ในตารางข้างล่าง พร้อมกับรายละเอียดของปัจจัยภายนอก y ที่ผู้ใช้งานโปรแกรมสามารถ ปรับเปลี่ยนค่าได้จะแจกแจงไว้ในตารางข้างล่างเช่นเดียวกันตามลำดับ

## 8.1.3 ขั้นตอนการป้อนข้อมูล

ในการป้อนข้อมูลของโปรแกรม จะใช้วิธีการป้อนข้อมูลผ่านโปรแกรม Microsoft Excel โดยมี ขั้นตอนดังนี้

- เลือกไฟล์คำนวณตามจำนวนสาขาที่ต้องการวิเคราะห์โดยไฟล์ชื่อ CGE\_Solver\_180S สำหรับวิเคราะห์ข้อมูล 180 สาขา, CGE\_Solver\_58S สำหรับวิเคราะห์ข้อมูล 58 สาขา, CGE\_Solver\_26S สำหรับวิเคราะห์ข้อมูล 26 สาขา และ CGE\_Solver\_16S สำหรับ วิเคราะห์ข้อมูล 16 สาขา
- นำเข้าข้อมูลเพื่อสร้างเมตริกซ์ A และ B โดยเลือกปีของข้อมูลที่ต้องการคำนวณหากข้อมูลปี ดังกล่าวยังไม่มีการคำนวณเมตริกซ์ผกผันของ A โปรแกรมจะแสดงสถานะ "Not Ready" หากข้อมูลปีดังกล่าวคำนวณเมตกริกซ์ผกผันของ A แล้วโปรแกรมจะแสดงสถานะ "Ready"

โดยการคำนวณเริ่มจากกดปุ่ม "สร้างเมตริกซ์ผกผัน" เพื่อสร้างเมตริกซ์ A และ B ด้วย Excel ดังรูปที่ 8.1 และเมื่อ Excel ทำงานเสร็จจะมีข้อความเตือนดังรูปที่ 8.2 ตามลำดับ

| KU CGE Solver                                  | ×                  |
|------------------------------------------------|--------------------|
| ขันตอนที่ 1 เลือกปี                            |                    |
| ข้อมูลประจำปี (ค.ศ.) สถานะ<br>2010 💌 Not ready | สร้างเมตริกช์ผกผัน |
|                                                |                    |

**รูปที่ 8.1** การทำงานขั้นตอนที่ 1 ของโปรแกรม

| Microsoft Excel                 | × |
|---------------------------------|---|
| Run CGE Solver and Go to step 2 |   |
| ОК                              |   |

**รูปที่ 8.2** ข้อความเตือนเมื่อการทำงานขั้นตอนที่ 1 ของ Excel ทำงานเสร็จ

จากนั้น Excel จะทำการเรียก CGE\_Solver.exe เพื่อทำการประมวลผลหาเมตริกซ์ผกผันของ A โดย อัตโนมัติ ซึ่งใช้เวลาในการประมวลผลนาน แต่หากเมตริกซ์ผกผันของ A ถูกสร้างไว้แล้วสามารถดำเนินการใน ขั้นตอนต่อไปได้

3. นำเข้าข้อมูล เวคเตอร์ของตัวแปรภายนอก y ประกอบด้วยสองขั้นตอนคือ

3.1 เลือกสาขา เพื่อทำการวิเคราะห์ผลกระทบที่เกิดจากตัวแปรภายนอก โดยเลือกจำนวน สาขาและเลือกสาขาการผลิตที่ต้องการวิเคราะห์ เพื่อสร้างรายการของตัวแปรภายนอกที่สามารถกำหนดค่า ได้และเพื่อกำหนดตัวแปรภายในที่ต้องการวิเคราะห์ผลการคำนวณภายใต้สาขาการผลิตที่ต้องการดังรูปที่ 8.3

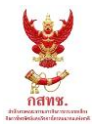

หลังจากเลือกสาขาที่ต้องการวิเคราะห์เรียบร้อยแล้วกดปุ่ม "ตกลง" เมื่อโปรแกรมทำงานเสร็จจะมีข้อความ เตือนดังรูปที่ 8.4 ตามลำดับ

| ขั้นตอนที่ 2 เลือกสาขา 🛛 ขั้นตอนที่ 3 เลือกตัวแปร 🗎 |                         |                        |  |  |  |  |  |  |
|-----------------------------------------------------|-------------------------|------------------------|--|--|--|--|--|--|
| สานวเ                                               | จำนวนสาขาที่เปรียบเทียบ |                        |  |  |  |  |  |  |
| 2                                                   | •                       |                        |  |  |  |  |  |  |
|                                                     | สาขาการผลิต             | ปัจจัยการผลิตและผลผลิต |  |  |  |  |  |  |
| 1                                                   | การขนส่งและสือสาร 💌     | การขนส่ง 💌             |  |  |  |  |  |  |
| 2                                                   | การขนส่งและสื่อสาร 💌    | การสือสาร 💌            |  |  |  |  |  |  |
|                                                     |                         | การขนส่ง<br>การสื่อสาร |  |  |  |  |  |  |
|                                                     |                         |                        |  |  |  |  |  |  |

**รูปที่ 8.3** การทำงานขั้นตอนที่ 2 ของโปรแกรม (กรณีตัวอย่าง 58 สาขา)

| Microsoft Excel | × |
|-----------------|---|
| Go to step 3    |   |
| ОК              |   |

**รูปที่ 8.4** ข้อความเตือนเมื่อการทำงานขั้นตอนที่ 2 ของโปรแกรมเสร็จ

3.2 เลือกตัวแปรภายนอกที่ต้องการศึกษาผลกระทบเชิงนโยบาย และกำหนดค่าของตัวแปรซึ่ง
เป็นค่าการเปลี่ยนแปลงที่มีหน่วยเป็นร้อยละดังรูปที่ 8.5 และกดปุ่ม "คำนวณ" เพื่อให้ Excel เรียก
CGE\_Solver.exe ให้ทำการประมวลผลโดยอัตโนมัติเพื่อหาค่าของเวคเตอร์ของตัวแปรภายใน x

| ขั้นตอนที่ 2 เลือกสาขา ขั้นตอนที่ 3 เลือกตัวแปร                                                                                                    |       |  |  |  |  |  |
|----------------------------------------------------------------------------------------------------|-------|--|--|--|--|--|
| Number of endogenous variables                                                                                                    |       |  |  |  |  |  |
| Endogenous variables                                                                                                    | Value |  |  |  |  |  |
| ks_52 อุปทานของปัจจัยทุนในสาขาการผลิต การสื่อสาร       t_(1)52 อัตราภาษีเงินได้นิติบุคคลที่เก็บจากสาขาการผลิต ▲       t_(2) อัตราภาษีเงินได้บุคคลธรรมดา (Personal income tatter)       t_(M)51 อัตราภาษีนำเข้าที่เก็บจากสินค้านำเข้า การขนส่ง       t_(M)52 อัตราภาษีนำเข้าที่เก็บจากสินค้านำเข้า การขนส่ง       t_(M)52 อัตราภาษีนำเข้าที่เก็บจากสินค้านำเข้า การสื่อสาร       t_(M)52 อัตราภาษีนำเข้าที่เก็บจากสินค้านำเข้า การสื่อสาร       t_(4)51 อัตราภาษีทางอ้อมที่เก็บจากสินค้า การขนส่ง       t_(4)52 อัตราภาษีทางอ้อมที่เก็บจากสินค้า การขนส่ง       ks_51 อุปทานของปัจจัยทุนในสาขาการผลิต การขนส่ง | 5     |  |  |  |  |  |

ร**ูปที่ 8.5** การทำงานขั้นตอนที่ 3 ของโปรแกรม (กรณีตัวอย่าง 58 สาขา)

โดยจากรูปกำหนดให้ค่า อุปทานของปัจจัยทุนในสาขาการสื่อสาร มีค่าเท่ากับ 5 หมายความว่า ตัวแปร ปัจจัยทุนของสาขาการสื่อสารปรับตัวเพิ่มขึ้นร้อยละ 5 โดยค่าของตัวแปรภายนอกจะแสดงให้เห็นใน Excel ดังรูปที่ 8.6 เมื่อโปรแกรมทำงานเสร็จจะมีข้อความเตือนดังรูปที่ 8.7 ตามลำดับ

|    | А             | В        | C                                                         | D     |
|----|---------------|----------|-----------------------------------------------------------|-------|
| 1  | # of Variable | Variable | Meaning                                                   | Value |
| 2  | 19            | t_(1)51  | อัตราภาษีเงินได้นิติบุคคลที่เก็บจากสาขาการผลิต การขนส่ง   | 0     |
| 3  | # of n        | t_(1)52  | อัตราภาษีเงินได้นิติบุคคลที่เก็บจากสาขาการผลิต การสื่อสาร | 0     |
| 4  | 2             | t_(2)    | อัตราภาษีเงินได้บุคคลธรรมดา (Personal income tax rate)    | 0     |
| 5  | Sector        | t_(M)51  | อัตราภาษีนำเข้าที่เก็บจากสินค้านำเข้า การขนส่ง            | 0     |
| 6  | 51            | t_(M)52  | อัตราภาษีน่าเข้าที่เก็บจากสินค้าน่าเข้า การสื่อสาร        | 0     |
| 7  | 52            | t_(4)51  | อัตราภาษีทางอ้อมที่เก็บจากสินค้า การขนส่ง                 | 0     |
| 8  |               | t_(4)52  | อัตราภาษีทางอ้อมที่เก็บจากสินค้า การสื่อสาร               | 0     |
| 9  |               | ks_51    | อุปทานของปัจจัยทุนในสาขาการผลิต การขนส่ง                  | 0     |
| 10 |               | ks_52    | อุปทานของปัจจัยทุนในสาขาการผลิต การสื่อสาร                | 5     |
| 11 |               | ls       | อุปทานของแรงงาน                                           | 0     |

ร**ูปที่ 8.6** แสดงผลการกำหนดค่าของตัวแปรภายนอกบน Excel (กรณีตัวอย่าง 58 สาขา)

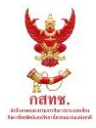

| Microsoft Excel | × |
|-----------------|---|
| Run CGE Solver  |   |
| ОК              |   |

# รูปที่ 8.7 ข้อความเตือนเมื่อกำหนดค่าของตัวแปรภายนอกเรียบร้อยแล้ว

#### 4. นำเข้าข้อมูล เวคเตอร์ของตัวแปรภายใน x สู่ Excel

ภายหลังจากประมวลผลด้วย CGE\_Solver.exe เรียบร้อยแล้วกดปุ่ม "นำเข้าผลลัพธ์" เพื่อ แสดงผลที่ได้จากการคำนวณของตัวแปรภายในตามสาขาที่กำหนด (ในขั้นตอนที่ 3.1) ดังรูปที่ 8.8 เมื่อ โปรแกรมทำงานเสร็จจะมีข้อความเตือนดังรูปที่ 8.9 ตามลำดับ ซึ่งหน่วยของตัวแปรภายในมีค่าเป็นร้อยละ เช่นเดียวกันกับตัวแปรภายนอก

|    | А             | В         | C                                                                 | D          |
|----|---------------|-----------|-------------------------------------------------------------------|------------|
| 1  | # of Variable | Variable  | Meaning                                                           | Value      |
| 2  | 74            | I_51      | จำนวนปัจจัยแรงงานที่ใช้การผลิตมูลค่าเพิ่มของภาคการผลิต การขนส่ง   | 0.04594605 |
| 3  | # of n        | I_52      | จำนวนปัจจัยแรงงานที่ใช้การผลิตมูลค่าเพิ่มของภาคการผลิต การสื่อสาร | -8.66375   |
| 4  | 2             | r_51      | ดำเช่า (Rental Price) ของภาคการผลิต การขนส่ง                      | -0.1108355 |
| 5  | Sector        | r_52      | ด่าเช่า (Rental Price) ของภาคการผลิต การสื่อสาร                   | -11.5495   |
| 6  | 51            | va_51     | มูลค่าเพิ่มของการผลิต การขนส่ง                                    | 0.01787785 |
| 7  | 52            | va_52     | มูลค่าเพิ่มของการผลิต การสื่อสาร                                  | 0.83554    |
| 8  |               | x_(1)5151 | ปริมาณปัจจัยขั้นกลาง การขนส่ง ที่ใช้ในภาคการผลิต การขนส่ง         | 0.01787785 |
| 9  |               | x_(1)5152 | ปริมาณปัจจัยขั้นกลาง การขนส่ง ที่ใช้ในภาคการผลิต การสื่อสาร       | 0.83554    |
| 10 |               | x_(1)5251 | ปริมาณปัจจัยขั้นกลาง การสื่อสาร ที่ใช้ในภาคการผลิต การขนส่ง       | 0.01787785 |
| 11 |               | x_(1)5252 | ปริมาณปัจจัยขั้นกลาง การสื่อสาร ที่ใช้ในภาคการผลิต การสื่อสาร     | 0.83554    |

**รูปที่ 8.8** แสดงผลการคำนวณของตัวแปรภายในบน Excel (กรณีตัวอย่าง 58 สาขา)

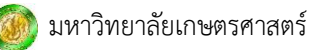

| Microsoft Excel | × |
|-----------------|---|
| Finishing       |   |
| ОК              |   |

รูปที่ 8.9 ข้อความเตือนเมื่อนำเข้าค่าของตัวแปรภายในเรียบร้อยแล้ว

#### 8.1.4 การประมวลผล

ในการประมวลผลจะใช้ CGE\_Solver.exe ซึ่งจะทำงานเมื่อถูกเรียกใช้จาก Excel โดยอัตโนมัติ เพื่อคำนวณ 2 ส่วนคือ

- 1. การคำนวณเมตริกซ์ผกผันของ A หรือ A<sup>-1</sup>โดยรับค่าเมตริกซ์ A จาก Excel
- 2. คำนวณเวคเตอร์ของตัวแปรภายใน x จากสมการ  $\mathbf{x} = \mathbf{A}^{-1} \mathbf{B} \mathbf{y}$  โดยรับค่าเมตริกซ์  $A^{-1}$  จาก การประมวลผลในข้อ 1 ค่าเมตริกซ์ B และเวคเตอร์ของตัวแปรภายนอก y จาก Excel

#### 8.1.5 การวิเคราะห์และการแปรผล

ในการวิเคราะห์ผลตัวแปรที่ถูกประมวลผลจะมีค่าเป็นร้อยละ ยกเว้นตัวแปรดุลการค้าหรือ การส่งออกสุทธิ (*TBAL*) ซึ่งมีหน่วยบาท โดยตัวแปรภายในที่มีค่ามากกว่า 0 หมายถึงมีการขยายตัวทาง เศรษฐกิจ หากตัวแปรภายในมีค่าน้อยกว่า 0 หมายถึงมีการหดตัวทางเศรษฐกิจ และตัวแปรภายในที่ มีค่าเท่ากับ 0 หมายถึงไม่มีการขยายตัวหรือหดตัว ซึ่งเป็นผลกระทบจากการกำหนดนโยบายทางเศรษฐกิจ

ตัวอย่างการวิเคราะห์เช่น การที่ปัจจัยทุนในสาขาการสื่อสารที่เพิ่มขึ้นร้อยละ 5 ทำให้การจ้างงาน ในสาขาการสื่อสารปรับตัวลดลงถึงร้อยละ 8.66 แต่การจ้างงานในสาขาการขนส่งเพิ่มขึ้นร้อยละ 0.05 เป็นต้น